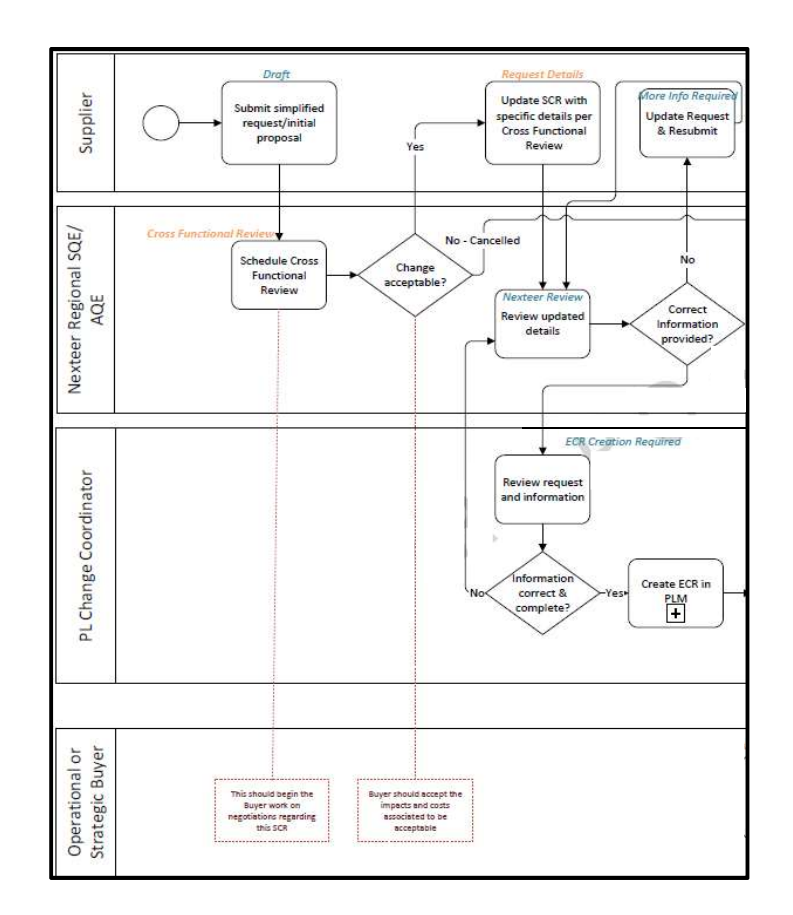

## FOR SUPPLIERS:

## SUBMITTING SUGGESTIONS /CHANGES REQUESTS

As a supplier you will need submit any suggestions or change requests using Intelex. This will also allow you to track the status of your request up to PPAP requirements. To submit a request, follow the steps below.

- 1. Start by **selecting your correct location** in the Location dropdown in the top right-hand corner. This is the location your suggestion/request will be issued under.
- 2. Select **Supplier Suggestions and Change Request** from the My Tasks Summary drop in the top left corner: This will take you to a view of your suggestions submitted for your location.

3. Then select the **Submit SSCR** tab on the left. This will bring you to a new blank form for you to start entering the details.

| HELP COMMUNITY                 |               |
|--------------------------------|---------------|
|                                | HOME MY TASKS |
| Supplier Suggestions and Chang | e Request 🐱   |
| SSCR Lis Submit SSCR           |               |
| Home > SSCR List               |               |

4. Complete the form fields.

**Note:** Any field that has an asterisk is a mandatory field and must be filled in before you will be able to submit the form. Include as much detail as possible. *Please take note of hints for each section.* 

| R List Submit SSCR                                                                                          |                                                                                                    |                                                                                                    |      |
|----------------------------------------------------------------------------------------------------|----------------------------------------------------------------------------------------------------|----------------------------------------------------------------------------------------------------|------|
| na > Subinit SSCR                                                                                           |                                                                                                    |                                                                                                    |      |
| Submit Cancel                                                                                               |                                                                                                    |                                                                                                    | 0 (P |
| w SSCR                                                                                                    |                                                                                                    |                                                                                                    |      |
| Supplier Suggestion/Change Re                                                                               | quest Information                                                                                                    |                                                                                                    |      |
| Location                                                                                                    | This is the location submitting the request. If other locations within your organization                                                                                                    | w are impacted, please be ture to include that in the comments below                                                                                                    |      |
|                                                                                                    | NEXTEER                                                                                                    |                                                                                                    |      |
| <ul> <li>Change Request Users Im</li> </ul>                                                                 | pacted                                                                                                    |                                                                                                    |      |
| * SCR Owner Name                                                                                            | 1                                                                                                    | * SCR Owner Email                                                                                                    |      |
| * SCR Owner Phone                                                                                           |                                                                                                    |                                                                                                    |      |
| * Nexteer AQE/SQE                                                                                           | ~                                                                                                    |                                                                                                    |      |
|                                                                                                    |                                                                                                    |                                                                                                    |      |
| <ul> <li>Change Request Details</li> </ul>                                                                  |                                                                                                    |                                                                                                    |      |
|                                                                                                    |                                                                                                    |                                                                                                    |      |
| Detail Description of Change/Proposal?                                                                      |                                                                                                    |                                                                                                    | 2    |
| Detail Description of Change/Proposal7                                                                      | sclude for example: The reason for the need of the change and proj<br>"A presentation including photos and treakdown of liming may be                                                        | posed plan for improvement. Provide as much detail as necessary. Note: Part details will be addeed as another stme<br>come required prior to the change being accepted by Nexteen. Click: here: to attach a document. |      |
| Potail Description of Change/Proposal7<br>Please indicate the part(s) impacted and<br>provide a description | Indek for example: The reason for the need of the change and pro-<br>tagenesistant including photos and treakdown of torang may be<br>"have minde recommon for wavelies proving of the reaso | spased plan for improvement. Provide an much deteil an newessay. Note: For details will be added at austher time<br>come registred prior to the Charge Heirg Arepled by Mestern. Out time: To addid a discussion.     |      |

5. If checking yes for emergency request, additional required fields will appear and must be filled in.

| * Is this an Emergency Request?                                              | Yes | ¢ |
|------------------------------------------------------------------------------|-----|---|
| * Please provide details as to WHY this<br>change is considered an Emergency |     |   |
| * Date change to be completed                                                |     |   |

6. Once you have filled all boxes, scroll to the top of the page and click **Submit**. This will forward the request to Nexteer Quality Contact for a cross functional review. If you have made a mistake and no longer need this request/suggestion you can click the **Cancel** button.

| SSCR List  | Submit SSCR |
|------------|-------------|
| Home > Sub | mit SSCR    |
| Submit     | Cancel      |
|            |             |

7. Your suggestion/request has now been submitted to the Nexteer Supplier Quality Contact for review. A summary sheet of your submission will appear. The top of the form will show workflow stage, workflow status and person responsible.

|                 |                  |                  |                           |                     | o         | p é      |
|-----------------|------------------|------------------|---------------------------|---------------------|-----------|----------|
| Workflow Stage: | Buyer Assignment | Workflow Status: | Buyer Assignment Required | Person Responsible: | ALESSIA S | SERAFINO |
|                 |                  |                  | •                         |                     |           | ^        |

8. You should be contacted by the Nexteer Supplier Quality Contact to schedule a cross function team meeting. This meeting will include everyone involved in the process of approving an SCR, including the supplier. To prepare for this meeting, please review the information under the **GUIDE** tab at the top and follow the template under Cost Form for the cost breakdown.

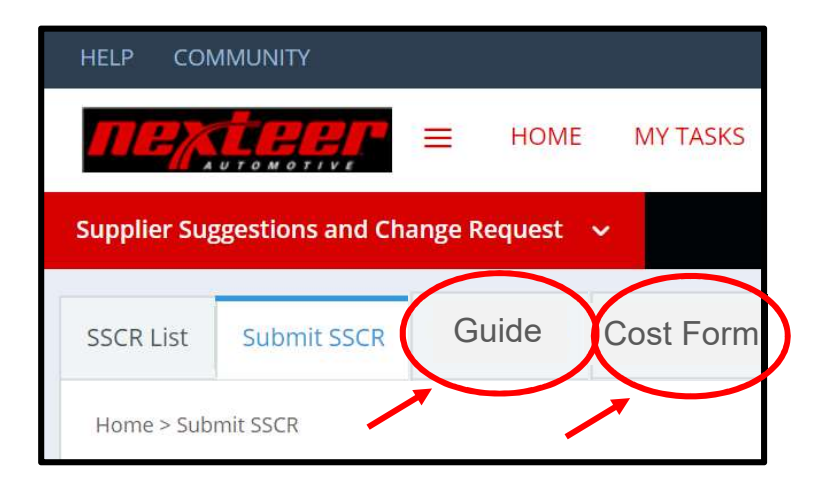

9. You may track your suggestions/requests throughout the process by clicking the **SSCR** List tab at the top left and then clicking on the **SCRID** of the request you want to view.

|                     |                 | HUME WIT IRONG           | LALENDAR DEGRAM | JARD VIEWER ALLOW | IS MITENING    |                 |                 |                    |                 |                 |
|---------------------|-----------------|--------------------------|-----------------|-------------------|----------------|-----------------|-----------------|--------------------|-----------------|-----------------|
| lier Suggestion     | is and Change B | Request 🖌                |                 |                   |                |                 |                 |                    | 😯 TEST SUP      | PLIER - 1234567 |
| R List Jubr         | nit SSCR        |                          |                 |                   |                |                 |                 |                    |                 |                 |
| me > SSCR List      |                 |                          |                 |                   |                |                 |                 |                    |                 |                 |
| E l'additiones      |                 |                          |                 |                   |                |                 |                 | 002                | tom Inventory - | 100             |
| Add Entry II        | ELIST All CL /  | Advanced Search Data Imp | ort 30 Actions  |                   |                |                 |                 |                    |                 |                 |
| SCRID ~             | Area            | Location                 | Nexteer Buyer   | Supplier Quality  | SCR Owner Name | SCR Owner Email | SCR Owner Phone | Person Responsible | Status 0        | Workflow St     |
| 4112                |                 |                          |                 |                   |                |                 |                 |                    |                 | Open            |
| 4109                |                 |                          |                 |                   |                |                 |                 |                    |                 | Open            |
| 4107                |                 |                          |                 |                   |                |                 |                 |                    |                 | Open            |
| 4100                |                 |                          |                 |                   |                |                 |                 |                    |                 | Open            |
|                     |                 |                          |                 |                   |                |                 |                 |                    |                 | Completed       |
| 1811                |                 |                          |                 |                   |                |                 |                 |                    |                 | Cancelled       |
| 1811<br>1810        |                 |                          |                 |                   |                |                 |                 |                    |                 | Open            |
| 1811<br>1810<br>709 |                 |                          |                 |                   |                |                 |                 |                    |                 |                 |

10. Once the cross functional review is completed and the SCR has been approved, you will receive the SCR in order to fill in the new estimated piece price for a final submission before approval for ECR creation.

| Add Entry Archive          | imormation<br>iii Delete i≣ List All |                   |               |              | $\frown$                  |                 |
|----------------------------|--------------------------------------|-------------------|---------------|--------------|---------------------------|-----------------|
| Part Number                | Part Name                            | Nexteer PO Number | Current Price | CurrencyCode | New Estimated Piece Price | Receiving Plant |
|                            | BLANK ASM, WORM<br>GEAR              | XXXXXX            | XX.XXX        | CNY          |                           | SUZ01-06        |
| · 🖉 XXXXXX                 | BLANK ASM, WORM<br>GEAR              | XXXXXX            | XX:XXX        | CNY          |                           | DSAPC           |
|                            | BLANK ASM, WORM<br>GEAR              | XXXXXX            | XX.XX         | CNY          |                           | LUZ01-00        |
| XXXXXXX                    | BLANK ASM, WORM<br>GEAR              | XXXXXXX           | XX.XX         | CNY          | $\setminus$ /             | CHQ07           |
| < .                        |                                      |                   |               |              |                           | •               |
| Viewing 1 - 4 of 4 Records |                                      |                   |               |              | Items                     | Displayed 20 👻  |

11. Once ECR is created, the Nexteer team must present this change at (CRB) Change Review Board. If approved, you will receive a request for PPAP. Until you receive that request for PPAP you are not authorized to proceed with your change.

## FOR NEXTEER:

RESPONDING TO INITIAL SUGGESTION/CHANGE REQUEST (SQE/AQE)

To perform your actions click on the id of the item in My Tasks area, click on the link in the email, or go into the application list and search for the request:

| My Tasks Summary 🗸 🗸                               |                    |           |                         |                                                  |
|----------------------------------------------------|--------------------|-----------|-------------------------|--------------------------------------------------|
| Dashboard My Tasks My Email eAPQP Tasks            |                    |           |                         |                                                  |
| Home > My Tasks                                    |                    |           | Custo                   | m Inventory ~                                    |
| 🗄 List All 🔍 Advanced Search 🔮 Create New Task 🔮 F | Reassign Employees | 🔉 Actions |                         |                                                  |
| Location                                           | Description        | Туре      | Stage                   | Person Responsible                               |
|                                                    | 4112               | SSCR      | Cross Functional Review | ALESSIA SERAFINO (Cross<br>Functional Reviewers) |
| artestampo industria metalurgica Ltda - 905072133  | 4108               | SSCR      | Cross Functional Review | ALESSIA SERAFINO (Cross<br>Functional Reviewers) |
| 🗎 🥒 TEST SUPPLIER - 12345678T                      | 4109               | SSCR      | Cross Functional Review | ALESSIA SERAFINO (Cross<br>Functional Reviewers) |
|                                                    |                    |           |                         | ALESSIA SERAEINO (Cross                          |

1. When viewing the initial SCR submission, click edit

| HELP COMMUNITY              |                                                          |  |  |  |  |  |  |
|-----------------------------|----------------------------------------------------------|--|--|--|--|--|--|
| Перена                      | HOME MY TASKS CALENDAR DASHBOARD VIEWER REPORTS MY EMAIL |  |  |  |  |  |  |
| My Tasks Summary            |                                                          |  |  |  |  |  |  |
| Dashboard My Tasks          | My Email eAPQP Tasks                                     |  |  |  |  |  |  |
| Home > My Tasks > SSCR Form | 📝 Add Comment 🥒 Edit Xite                                |  |  |  |  |  |  |
| SSCR Form                   |                                                          |  |  |  |  |  |  |
| 💈 Supplier Sugge            | tion/Change Request Information                          |  |  |  |  |  |  |

 You are required to choose the Nexteer buyer corresponding to the supplier and fill in the product engineer associated with the parts impacted (if you don't know the PE you are looking for, click here). You are also able to change the Nexteer AQE/SQE initially submitted by the supplier if need be.

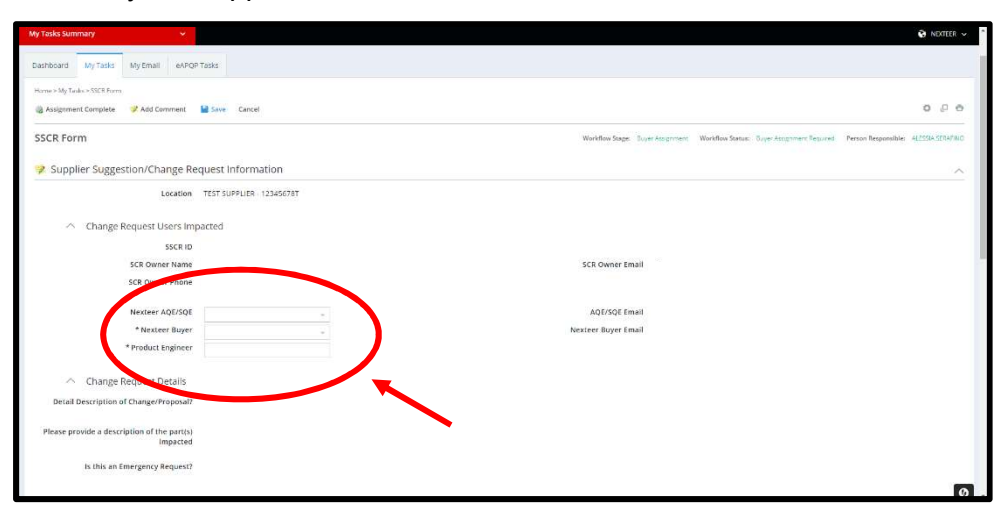

3. When you have finished inputting this information, click **Assignment Complete** in order to forward the SSCR on to the cross functional review step.

| My Tasks Summary                                        | 😧 NOTER 🗸                                                                                                    |
|---------------------------------------------------------|----------------------------------------------------------------------------------------------------|
| Deshtoord MyTasks MyEmail eAPQ®Tasks                    |                                                                                                    |
| Home > Ny, Taska > SSCR.Form                            |                                                                                                    |
| Assignment Complete // Add mment Save Cancel            | 0 2 8                                                                                                    |
| SSCR Form                                               | Workflow Stage: Dage Assignment: Workflow Stetus: Dage Assignment Resulted: Person Responsible: ALCONSCRAPTIO |
| Supplier Suggestion/Change Request Information          | ^                                                                                                    |
| Location TEST SUPPLIER - 12345678T                      |                                                                                                    |
| <ul> <li>Change Request Users Impacted</li> </ul>       |                                                                                                    |
| SSCR ID                                                 |                                                                                                    |
| SCR Owner Name                                          | SCR Owner Email                                                                                               |
| SCR Owner Phone                                         |                                                                                                    |
| Nexteer AQE/SQE                                         | AQE/SQE Emeil                                                                                                 |
| * Nexteer Buyer                                         | Nexteer Buyer Email                                                                                           |
| * Product Engineer                                      |                                                                                                    |
| <ul> <li>Change Request Details</li> </ul>              |                                                                                                    |
| Detail Description of Change/Proposal?                  |                                                                                                    |
| Please provide a description of the part(s)<br>Impacted |                                                                                                    |
| is this an Emergency Request?                           | -                                                                                                    |
|                                                         | Ø.                                                                                                    |

4. You can see the new workflow stage as cross functional review near the top of the page. In this step, the cross functional team is to be assembled to review the SSCR while discussing its implications together. This meeting may include but is not limited to the AQE/SQE, buyer, supplier, Product engineer, core engineer, PLM Owner, etc. This meeting should be either via Skype, teams, or in person.

| My Tasks Summary                                                             | *                                         | 😧 Mexteer 🗸                                                                                                    |
|------------------------------------------------------------------------------|-------------------------------------------|----------------------------------------------------------------------------------------------------|
| Dashboard My Tasks My                                                        | Email eAPQP Tasks                         |                                                                                                    |
| Home > My Tasks > SSCR Form                                                  | thange Rejected 🍞 Add Comment 🥜 Idit Exit | 0.8 G                                                                                                    |
| SSCR Form                                                                    |                                           | Workflow Stage: Cross Functional Review - Workflow Status: Noncer Reviewing Request - Person Responsible: Cross Functional Reviewins (Role) |
| Action required to complete this to<br>Give to show or hide required actions | sk ((ncomplete)                           |                                                                                                    |
| Supplier Suggestion                                                          | n/Change Request Information              | ^                                                                                                    |

5. To begin preparing the SSCR for final submission for ECR, click **Edit** at the top of the page. The first half of the page will now display information previously entered by the supplier and buyer/SQE.

| Dashboard My Tasks My Email eAPQF                       | Tasks                     |                                         |                                            |                                                       |
|---------------------------------------------------------|---------------------------|-----------------------------------------|--------------------------------------------|-------------------------------------------------------|
| Home > My Tasks > SSCR Form                             | 2 Add Comunit 🅜 Edit Exit |                                         |                                            | 0.00                                                  |
| SSCR Form                                               |                           | Workflow Stage: Cross Functional Review | Workflow Status: Nexteer Reviewing Request | Person Responsible: Cross Functional Reviewers (Role) |
| 😵 Supplier Suggestion/Change Re                         | quest Information         |                                         |                                            | ^                                                     |
| Location                                                | TEST SUPPLIER - 12345678T |                                         |                                            |                                                       |
| <ul> <li>Change Request Users Imp</li> </ul>            | pacted                    |                                         |                                            |                                                       |
| SSCR ID                                                 | 4109                      |                                         |                                            |                                                       |
| SCR Owner Name                                          | Sali Turner               | SCR Owner Email                         | salit@gmail.com                            |                                                       |
| SCR Owner Phone                                         | 8106701626                |                                         |                                            |                                                       |
| Nexteer AQE/SQE                                         | EMILY FITZKO              | AQE/SQE Email                           | emily.fitzko@nexteer.com                   |                                                       |
| Nexteer Buyer                                           | ECHO ZHAO                 | Nexteer Buyer Email                     | echo.zhao@nexteer.com                      |                                                       |
| Product Engineer                                        | test                      |                                         |                                            |                                                       |
| <ul> <li>Change Request Details</li> </ul>              |                           |                                         |                                            |                                                       |
| Detail Description of Change/Proposal?                  | test                      |                                         |                                            |                                                       |
| Please provide a description of the part(s)<br>impacted | test                      |                                         |                                            | Ø                                                     |

6. The **Cross functional Review Data** section will have sections to be populated by the cross functional team.

| Cross Euroctional Review Data                           |                                                                                                    |                                                                                                    |                                                                               |   |   |
|---------------------------------------------------------|----------------------------------------------------------------------------------------------------|----------------------------------------------------------------------------------------------------|-------------------------------------------------------------------------------|---|---|
| Cross Functional Review Data                            |                                                                                                    |                                                                                                    |                                                                               |   |   |
| * Product to the own                                    | b.<br>Clude Product Line 25, EPS, HPS), Regi                                                                                     | ons affected, Specific use for Part Name.                                                                      |                                                                               |   |   |
| * Estimated Lead Time to PPAP                           | Enter the number of weeks to implement after ap                                                                                  | aproval.                                                                                                    |                                                                               |   |   |
| Is this suggestion/change request being used by an OEM? |                                                                                                    |                                                                                                    | * is this suggestion/change request being<br>used by another Tier 1 Supplier? | × |   |
| * Customer(5) Impacted                                  |                                                                                                    |                                                                                                    |                                                                               |   |   |
| * Program(s) Affected                                   |                                                                                                    |                                                                                                    |                                                                               |   |   |
| * PLM Owner Group / Product Line                        | CIS<br>EPS Manual Gear<br>Future Engineering<br>EPS Powerpack<br>EPS Powerpack<br>HPS Noses<br>Atternative Energy<br>Quadrasteer | EPS CEPS<br>EPS PEPS<br>EPS REPS<br>HPS Integral Gear<br>HPS Pumps<br>Halfshafts<br>Miscellaneous<br>Materials |                                                                               |   | A |
| △ Type of Improvement                                   |                                                                                                    |                                                                                                    |                                                                               |   |   |
| * Is there a Cost Impact to this change?                | ÷                                                                                                    |                                                                                                    |                                                                               |   |   |
| * Does this change impact Quality?                      | Please mark impact(s) of this change below                                                                                       |                                                                                                    |                                                                               |   |   |
|                                                         |                                                                                                    |                                                                                                    |                                                                               |   |   |

7. If the supplier listed the SSCR as an emergency request, the first section for the cross functional team will be to confirm the emergency status. If the supplier did not list this as an emergency this drop down box will not appear and is not required.

| Is this an Emergency<br>Request?                                                 | Yes                      |
|----------------------------------------------------------------------------------|--------------------------|
| Please provide details as<br>to WHY this change is<br>considered an<br>Emergency | test                     |
| Date change to be<br>completed                                                   | Wednesday, July 31, 2019 |
| Cross Functional R                                                               | eview Data               |
| Cross Eucetional R     * Confirm the change is     an Emergency                  | eview Data               |
| Cross Ethectional R Confirm the change is an Emergency Product Application       | eview Data               |

8. Proceed through the form. All sections with asterisks are required to be able to submit the change for review.

| * Product Application     |                                                                                                    |                                             |             |  |  |  |  |
|---------------------------|----------------------------------------------------------------------------------------------------|---------------------------------------------|-------------|--|--|--|--|
|                           |                                                                                                    |                                             |             |  |  |  |  |
|                           |                                                                                                    |                                             |             |  |  |  |  |
|                           | Include Product Line (CIS E                                                                                                    | DS HDS) Regions affected Specific use for I | Part Name   |  |  |  |  |
|                           | include Frounds Line (CD, EFS, IFS), Regions alletted, Specific Use for Part Natifie.<br>Example: Ourings, Lised in Matars PHA Adjuster Plue Rack Rearing Assist Cover |                                             |             |  |  |  |  |
|                           | Example: 0-migs - 05cd mi                                                                                                    | Notors, THA, Aujuster Hug, Rack Dearing, A  | 55/52 60767 |  |  |  |  |
|                           |                                                                                                    |                                             |             |  |  |  |  |
| * Estimated Lead Time to  | Enter the number of weeks to implement after approva                                                                                                    | l.                                          |             |  |  |  |  |
| PPAP                      |                                                                                                    |                                             |             |  |  |  |  |
| t la thia                 |                                                                                                    | + 1= +1=                                    |             |  |  |  |  |
| * IS LINS                 | ~                                                                                                    | * IS UNIS                                   | ~           |  |  |  |  |
| suggestion/change         |                                                                                                    | suggestion/change                           |             |  |  |  |  |
| request being used by an  |                                                                                                    | request being used by                       |             |  |  |  |  |
| OEM?                      |                                                                                                    | another Her 1 Supplier?                     |             |  |  |  |  |
|                           |                                                                                                    |                                             |             |  |  |  |  |
| * Customer(s) Impacted    |                                                                                                    |                                             |             |  |  |  |  |
|                           |                                                                                                    |                                             |             |  |  |  |  |
|                           |                                                                                                    |                                             |             |  |  |  |  |
| * Due gue ve (a) Affected |                                                                                                    |                                             |             |  |  |  |  |
| * Program(s) Affected     |                                                                                                    |                                             |             |  |  |  |  |
|                           |                                                                                                    |                                             |             |  |  |  |  |
|                           |                                                                                                    |                                             |             |  |  |  |  |

9. For PLM Owner Group/Product Line, **select all** product lines that will be impacted by this SSCR

| * PLM Owner Group / | CIS                | EPS CEPS          |
|---------------------|--------------------|-------------------|
| Product Line        | EPS Manual Gear    | EPS PEPS          |
|                     | Future Engineering | EPS REPS          |
|                     | EPS Powerpack      | HPS Integral Gear |
|                     | HPS RP Gear        | HPS Pumps         |
|                     | HPS Hoses          | Halfshafts        |
|                     | Alternative Energy | Miscellaneous     |
|                     | Quadrasteer        | Materials         |

10. Next select **Yes/No** from the drop down menus whether this change will impact cost, quality, or both.

| <ul> <li>Type of Impr</li> </ul>            | rovement                                   |   |
|---------------------------------------------|--------------------------------------------|---|
| * Is there a Cost Impact<br>to this change? |                                            | ~ |
| * Does this change<br>impact Quality?       | Please mark impact(s) of this change below | > |

11. When **Yes** is selected for cost impact the option to upload a cost breakdown file appears. This is not a requirement to submit SSCR.

| * Is there a Cost Impact<br>to this change? | Yes | ~ |
|---------------------------------------------|-----|---|
| Cost Breakdown                              |     |   |

12. Select 1 or more catergories of change impacts. When selecting any category, a text box will appear to describe the impact in further detail. If other is selected a supplementary text box will appear to describe a change that does not fall under any of the above catergories.

| <ul> <li>This Change</li> </ul> | Impacts?                                          |  |
|---------------------------------|---------------------------------------------------|--|
| (Select 1 or More)              |                                                   |  |
| Appearance                      | E Function                                        |  |
| Process                         | Location Change                                   |  |
| Material                        | Packaging                                         |  |
| Customer Interface              | 8                                                 |  |
| Other                           | 8                                                 |  |
| * Other Description             |                                                   |  |
|                                 |                                                   |  |
|                                 |                                                   |  |
| * Impact change will<br>have?   | Explain the impact the Affects selected will have |  |
|                                 |                                                   |  |
|                                 |                                                   |  |

13. After reviewing with the cross functional team, the AQE and Buyer will need to each agree to proceed for the submission to move forward. There is a drop down menu to select Yes/No. There is also a comment box in order to document further comments from the team. Both AQE/SQE and Buyer must say yes prior to clicking Proceed with Process, otherwise the change is rejected or further meetings need to be scheduled.

| Proceed with Process | 🍓 Change Rejected     | 🥩 Add Comment | Save 🕈 | Cancel |                          |
|----------------------|-----------------------|---------------|--------|--------|--------------------------|
|                      |                       |               |        | ¥.     |                          |
| Cross F              | unctional Acceptor    |               |        |        |                          |
| A                    | gree to Proceed (AQE) |               |        |        | Agree to Proceed (Buyer) |
| Cross Function       | ond Team Comments     |               |        |        |                          |
|                      |                       |               |        |        |                          |
| C Increased Doub     | t information         |               |        |        |                          |

14. Impacted parts information is to allow specific part numbers to be submitted with relation to the SSCR. When a part number is submitted, the system will automatically populate every part with a PO associated to this location.

| Impacted Part                                  | Impacted Part Information |                   |               |              |                           |                 |  |  |
|------------------------------------------------|---------------------------|-------------------|---------------|--------------|---------------------------|-----------------|--|--|
| 🔁 Add Entry Archive                            | i Delete i≣ List All      |                   |               |              |                           |                 |  |  |
| Part Number                                    | Part Name                 | Nexteer PO Number | Current Price | CurrencyCode | New Estimated Piece Price | Receiving Plant |  |  |
| ************                                   | BLANK ASM, WORM<br>GEAR   | XXXXXXXXX         | XX:XXX        | CNY          |                           | SUZ01-06        |  |  |
|                                                | BLANK ASM, WORM<br>GEAR   | XXXXXXXX          | XXIXX         | CNY          |                           | DSAPC           |  |  |
| ************************************           | BLANK ASM, WORM<br>GEAR   | XXXXXXXXX         | XX5XXX        | CNY          |                           | LUZ01-00        |  |  |
|                                                | BLANK ASM, WORM<br>GEAR   | XXXXXXXXX         | XX:XXX        | CNY          |                           | CHQ07           |  |  |
| <ul> <li>Viewing 1 - 4 of 4 Records</li> </ul> |                           |                   |               |              | ltems                     | Displayed 20 ~  |  |  |

- 15. Once everyone agrees, click Change Accepted at the top of the SSCR form. This will send the complete form to the supplier for them to upload their cost breakdown sheet as well as the new estimated piece price.
- 16. Once the supplier submits their cost and price information, the complete request is sent to the buyer for a final review before submission to PLM change owner for ECR creation.
- 17. After ECR is created, it is sent to CRB. Once approved, PPAP request to be sent to supplier.

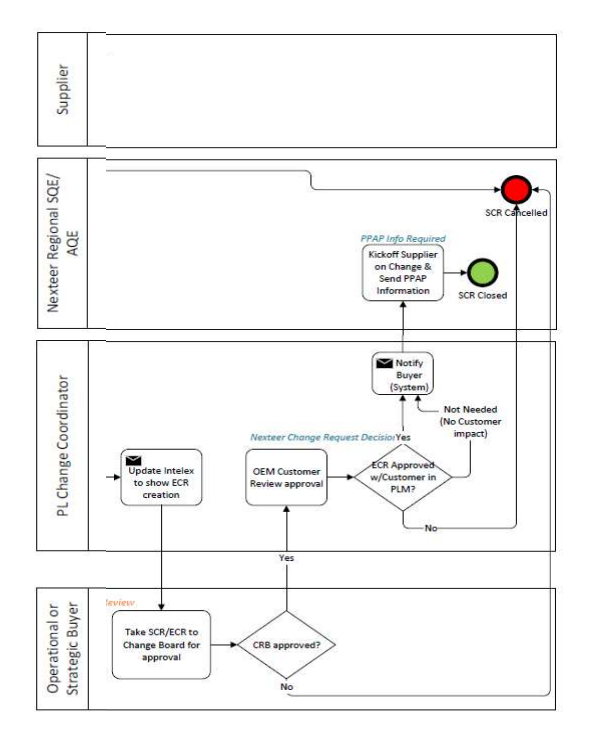